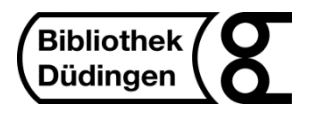

## Bestell- und Abholservice für Personen ab 16 Jahren ohne Zertifikat

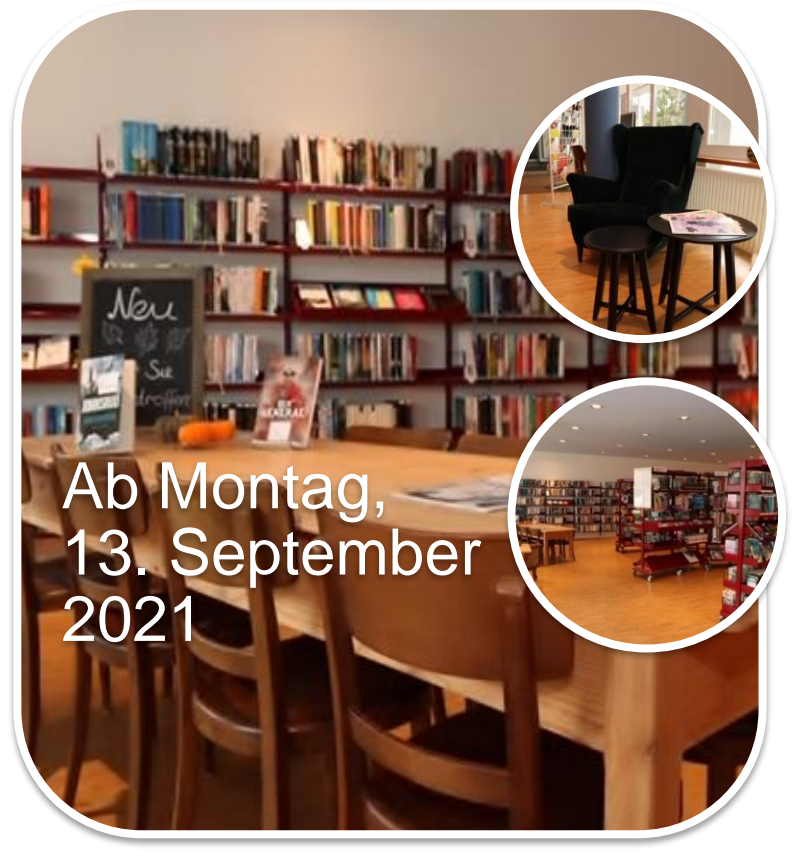

## Vorgehen:

- 1. Klicken Sie auf folgende Seite: <u>http://www.winmedio.net/duedingen/#Start1</u>
- 2. Wählen Sie "Mein Konto" und loggen Sie sich ein.
- 3. Suchen Sie im Katalog nach gewünschten Büchern, Hörbücher, Comic oder Zeitschriften.
- 4. Klicken Sie auf das gewünschte Medium mit grünem Punkt, rot bedeutet, dass dieses Buch bereits ausgeliehen ist.
- 5. Klicken Sie oben rechts auf "Reservieren".
- 6. Pro Person dürfen 5 Medien reserviert werden.
- 7. Wir werden Ihre Medien bereitstellen und auf Ihrem Konto verbuchen.
- 8. Wir bitten Sie, die Medien während den Öffnungszeiten abzuholen.
- 9 Die Auslieferung erfolgt beim Fenster neben der Rückgabebox.
- 10 Bitte halten Sie sich an die vorgeschriebenen Massnahmen des BAG.

Sie können uns auch während den Öffnungszeiten telefonieren (026 493 18 48) oder uns eine E-Mail schreiben (<u>bibliothek-duedingen@sensemail.ch</u>).

Bleiben Sie gesund!

Margot Rohner – Beatrice Käser – Christine Kolly – Franziska Siegenthaler